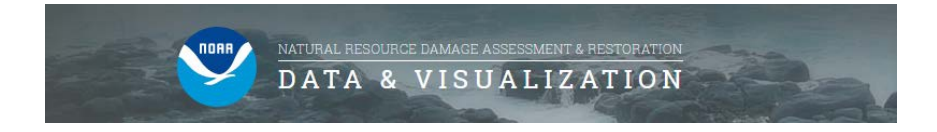

## **NOAA DIVER Explorer Basics**

DIVER (Data Integration, Visualization, Exploration, and Reporting) is a NOAA platform for the storage and maintenance for NRDA-related response, assessment, and restoration data, as well as historical data collected from hazardous sites around the country. The public can access these data using the DIVER Explorer query tool, which allows users to search, filter, and download data of interest.

### **Overview of NOAA Natural Resource Damage Assessment & Restoration: Data and Visualization Website**

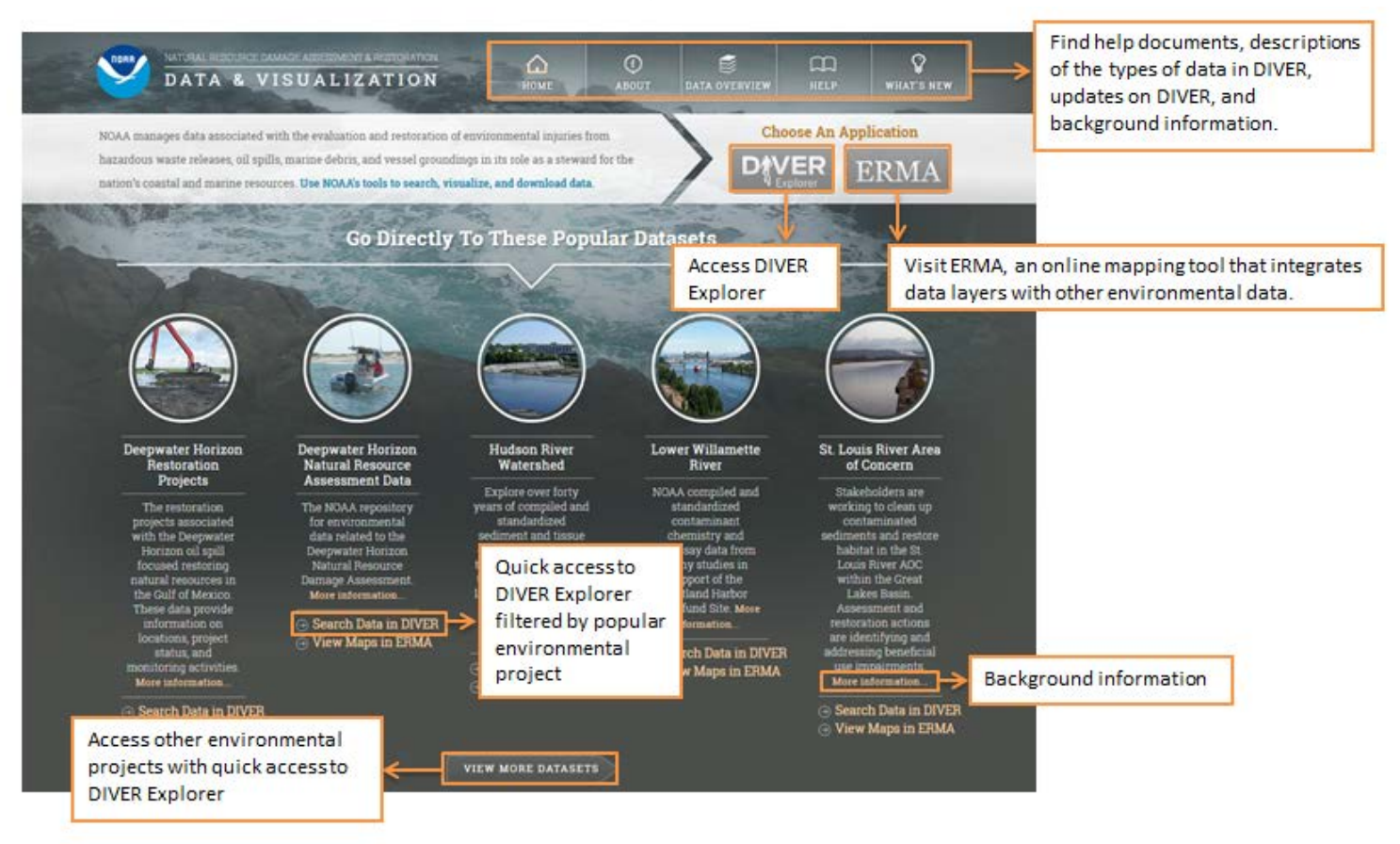

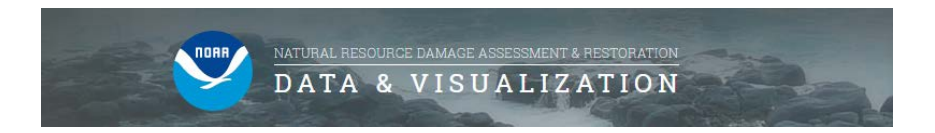

Access DIVER Explorer from the logo at the top of the homepage, or scroll down to select a DIVER Explorer region.

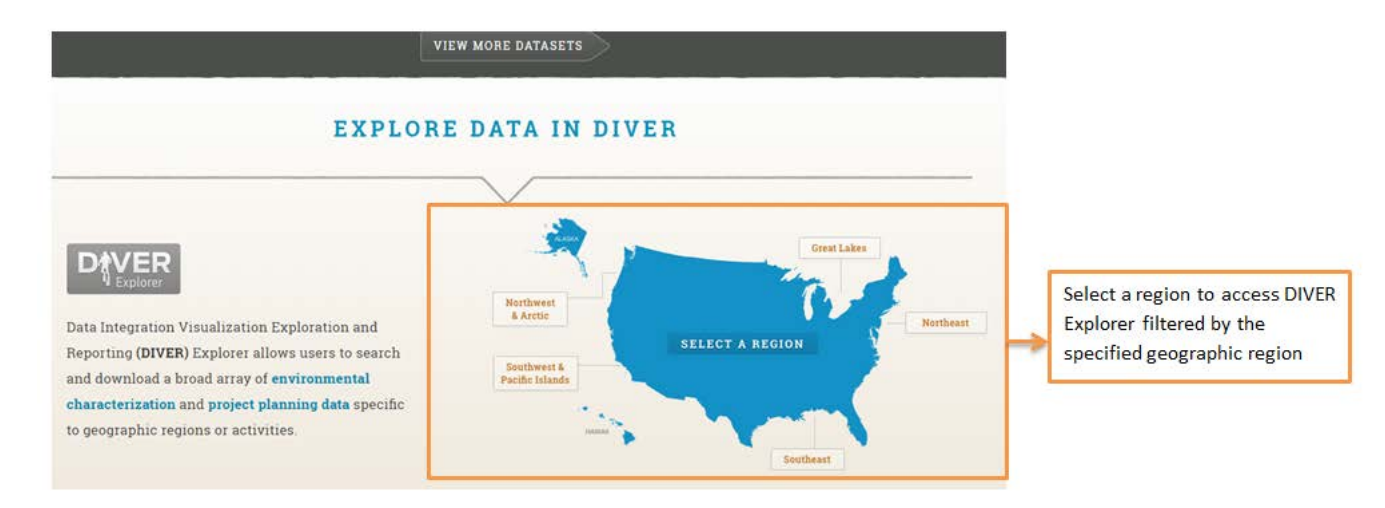

Access ERMA from the logo at the top of the homepage, or scroll down to select an ERMA region.

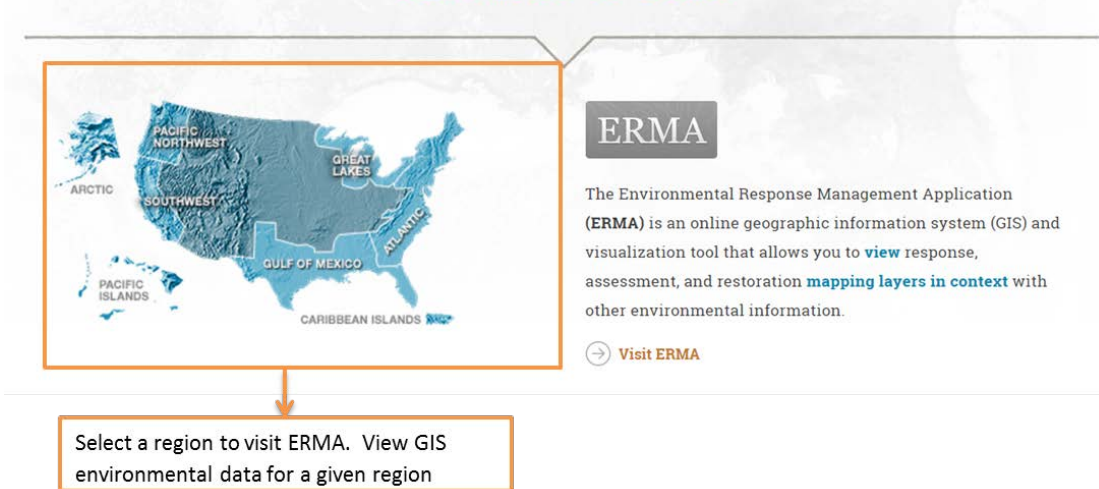

#### VIEW MAPS IN ERMA

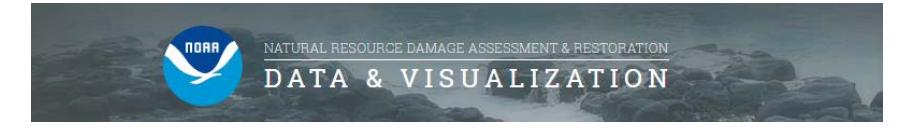

#### Using DIVER Explorer: Understanding the Start Screen

• On the homepage, click

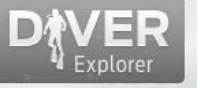

to launch DIVER Explorer. Select the Guided Query Tab or the Keyword Search Tab.

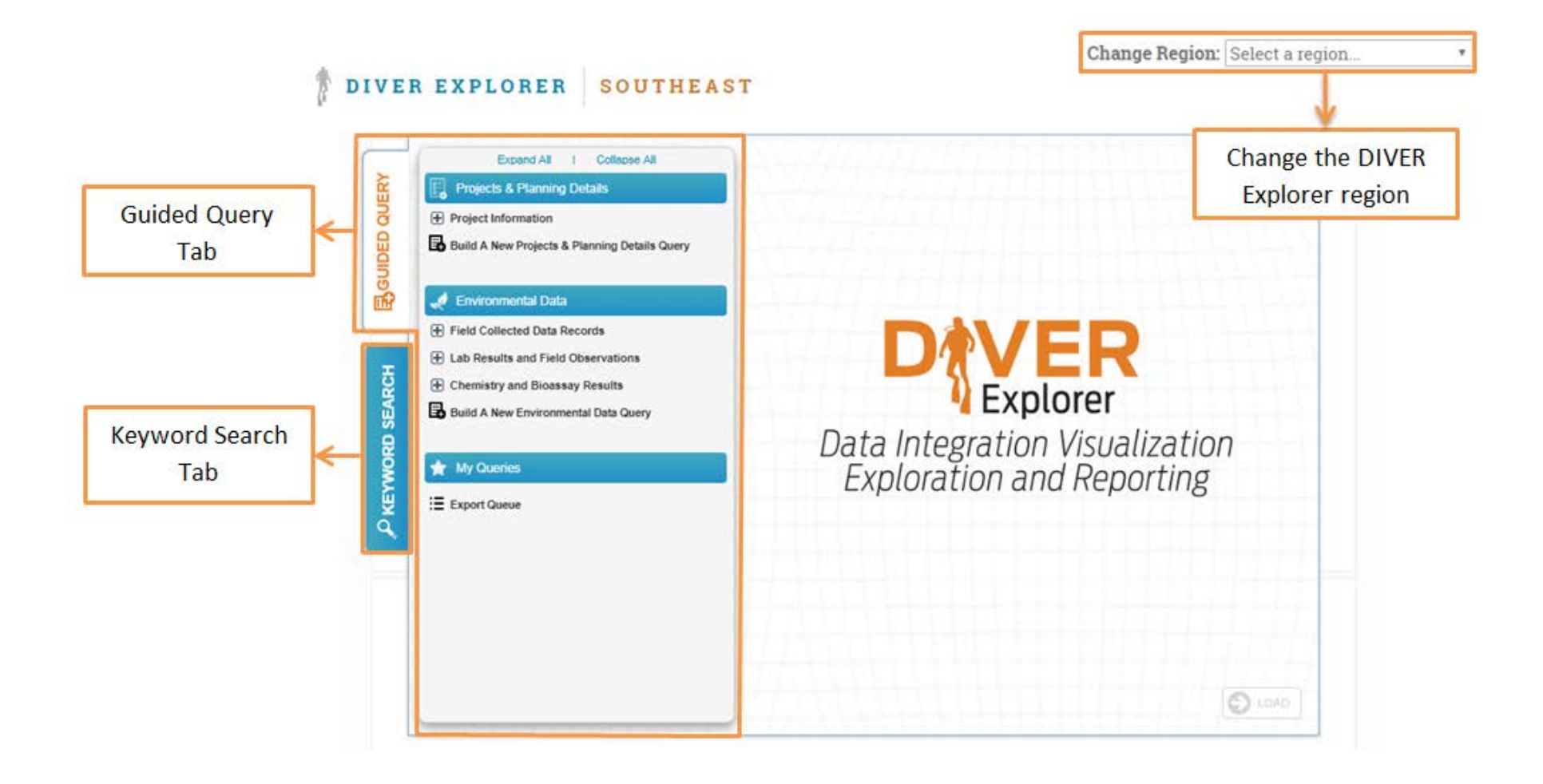

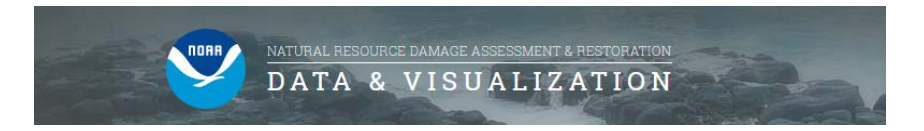

Ŧ

• On the Guided Query Tab select from Projects & Planning Details or Environmental Data queries.

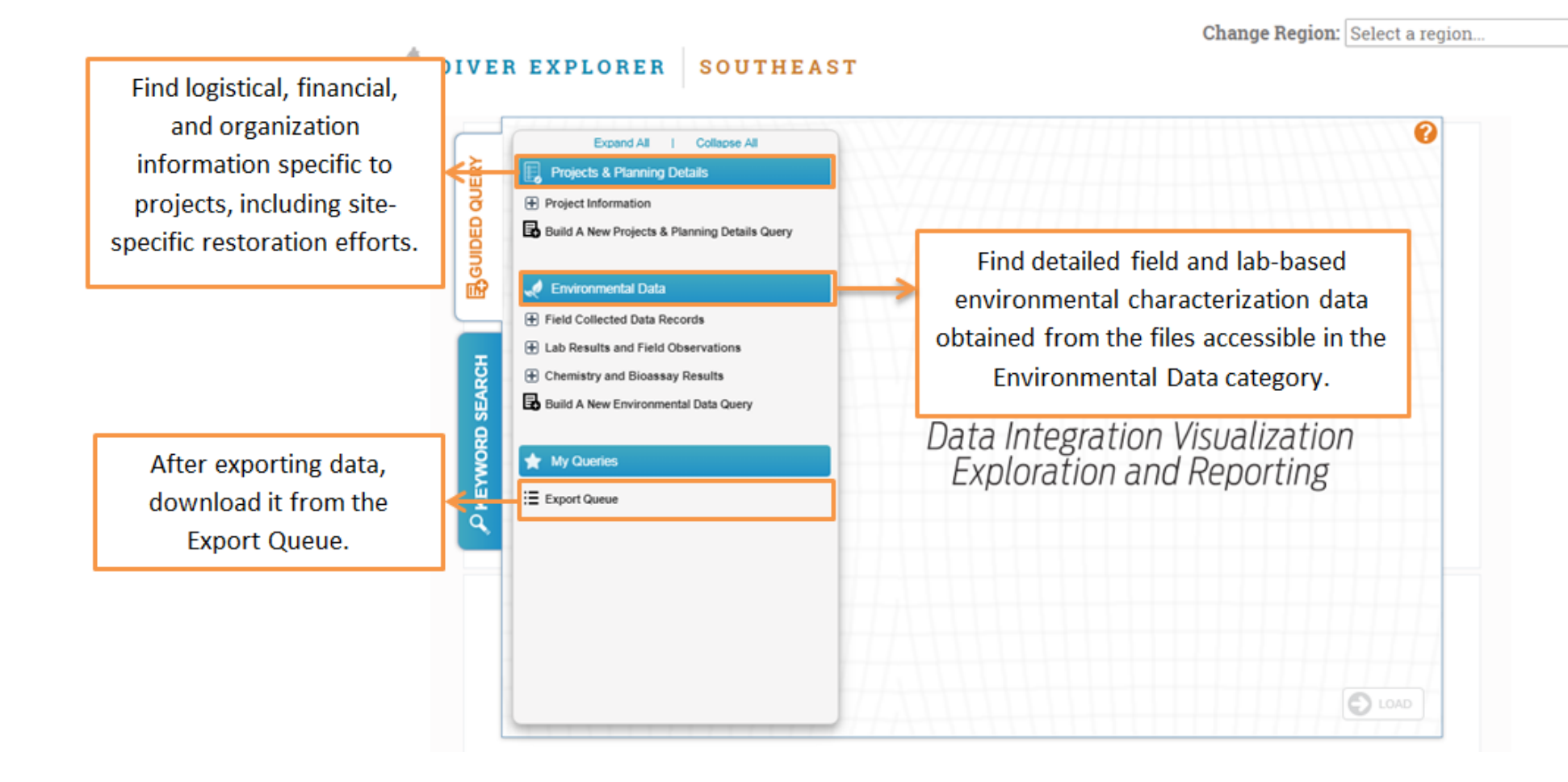

DATA & VISUALIZATION

Change Region: Select a region... \*

# DIVER EXPLORER SOUTHEAST

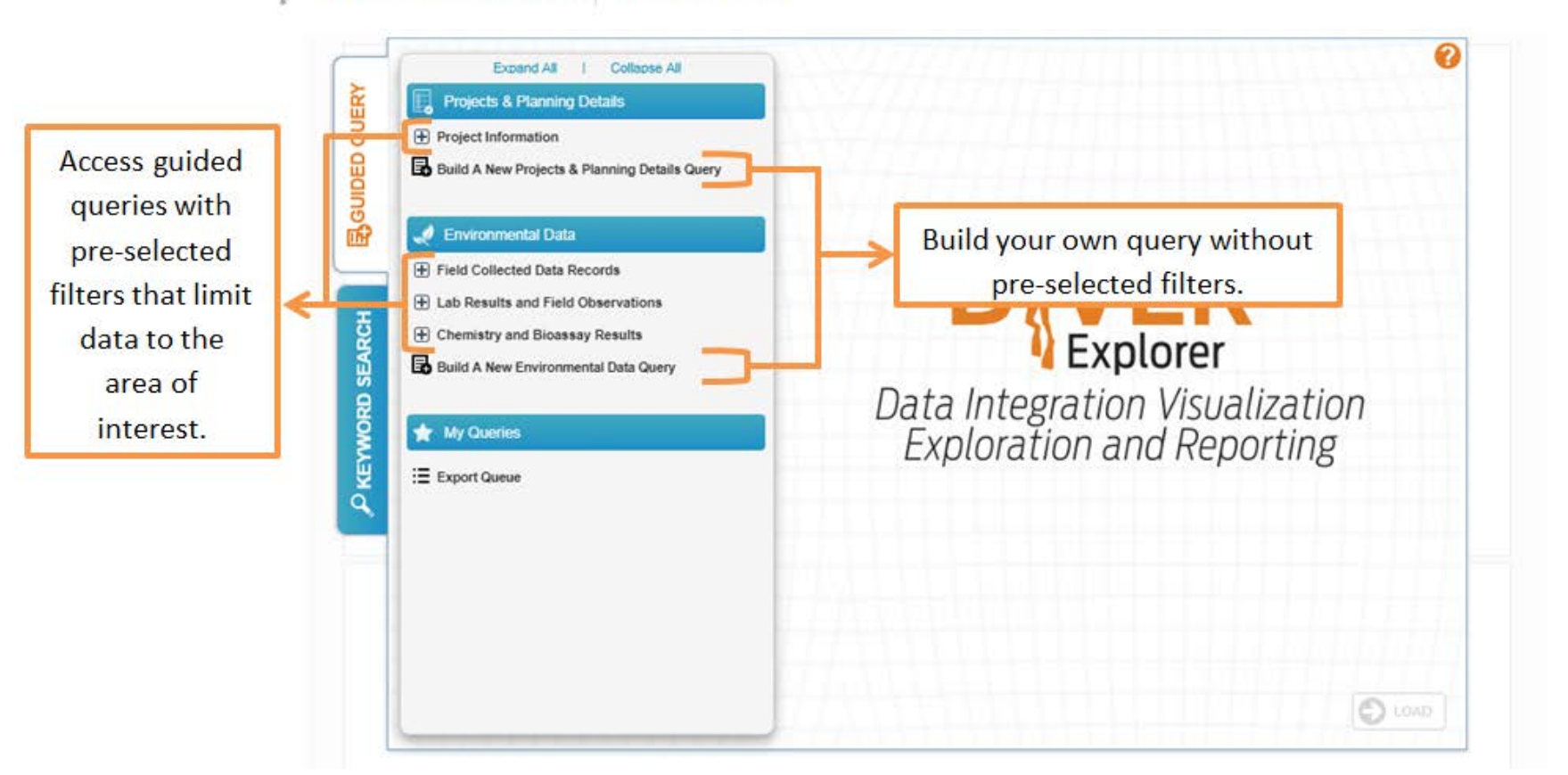

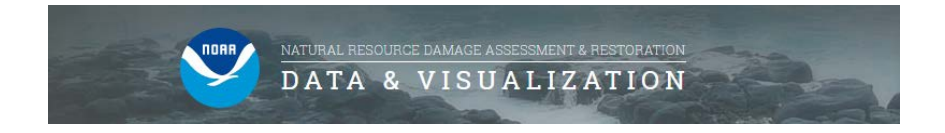

• Some queries provide the opportunity to add additional filters and categories (shown below) before loading the query.

1

| Expand All   Collapse All                                               | Chemistry and Bioassay<br>Sediment                                            | Results » Single Contami                                              | nant Results »                  |                 |
|-------------------------------------------------------------------------|-------------------------------------------------------------------------------|-----------------------------------------------------------------------|---------------------------------|-----------------|
| Project Information     Build A New Projects & Planning Details Query   | For sediment samples, creat<br>qualifiers, method, and other                  | te a table with one row for each<br>r analyte-specific information an | i sample. Data<br>re available. |                 |
| Environmental Data     Field Collected Data Records                     | Choose a Depth Category:                                                      | Surface Sediment Subsurface                                           | e Sediment                      |                 |
| Lab Results and Field Observations     Chemistry and Bioassay Results   | Include Rejected Results:<br>{Qualifier Code = R}                             | O Include O Exclude                                                   |                                 | Some querie     |
| Elion Locations     Elioassay Results     Elioassay Contaminant Results | Include results for samples<br>with non-standard QM<br>reporting units (NSR)? | Include @Exclude                                                      |                                 | → additional    |
| - Sodiment                                                              | Filter By:                                                                    | Station Group                                                         | •                               | selections in t |
| - 🗏 Tissue                                                              | and:                                                                          | Analysis Type                                                         | •                               | area.           |
| - 🗉 oii                                                                 | and:                                                                          | No other additional filter                                            | •                               |                 |
| U Water                                                                 |                                                                               | [before selecting an Analysis]                                        |                                 |                 |
| -   Multiple Contaminant Results                                        |                                                                               |                                                                       |                                 |                 |
| -      Calculate Total PAHs                                             |                                                                               |                                                                       |                                 | Make            |
| E Compare to Guidelines                                                 |                                                                               |                                                                       |                                 | selections and  |
| Build A New Environmental Data Query                                    |                                                                               |                                                                       | E LOAD                          | > click "LOAD   |

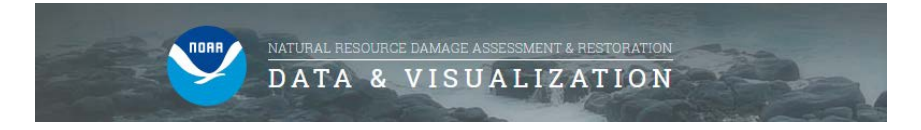

• The Keyword Search tab allows users to enter a search term and obtain a list of DIVER data categories and fields matching that concept. If "run" is selected the query will run and the next screen will be the results page. If "edit query" is selected the next screen will be additional data filters which are described on the following pages.

|                     | È   | Search Data                    |                    | Keyword<br>Search for                                       | Search<br>DIVER data using keywords! Filte                                 | r and sort the         | e search results,    |              |
|---------------------|-----|--------------------------------|--------------------|-------------------------------------------------------------|----------------------------------------------------------------------------|------------------------|----------------------|--------------|
| Enter search term   |     |                                |                    | then choose to run or edit a data query directly from the t |                                                                            |                        | able.                |              |
|                     | H   | SEARCH                         |                    | Search Term                                                 | : "dolphin"                                                                |                        | Results Returned: 80 |              |
|                     | 3   |                                |                    | Field                                                       | <ul> <li>Value</li> </ul>                                                  | Data Category          | Data Rows            |              |
|                     | 2   | Filter Results                 |                    | Form                                                        | Sottlenose Dolphin Tracking Summary                                        | Concentrations         | 480 🕤                | Click to run |
|                     | m   | Field:                         | clear              | Collection<br>Form                                          | Dolphin Captured Individual: Samples<br>Tags and Body Condition            | Visual<br>Observations | Run Query            | click to run |
|                     | -   | Collection Study Name          |                    | Collection<br>Form                                          | Dolphin Captured Individual: Times and<br>Measurements                     | Visual<br>Observations | Edit Query           | eun query    |
|                     | BCF | Collection Workplan            |                    | Collection<br>Form                                          | Dolphin Health Assessment 2013 -<br>Captured/Released Individual           | Visual<br>Observations | 66 🜍                 |              |
|                     | SEA | Common Name: Genus             |                    | Collection<br>Form                                          | Dolphin Health Assessment 2013 - In-<br>Water Times and Initial Assessment | Visual<br>Observations | 66 😜                 |              |
|                     | ORD | Common Name: Species           | M                  | Collection<br>Form                                          | Dolphin Health Assessment 2013 - Lesion<br>Descriptions                    | Visual<br>Observations | 19 😜                 |              |
|                     | A.  | Value:                         | clear              | Collection<br>Form                                          | Dolphin Health Assessment 2013 -<br>Morphometrics                          | Visual<br>Observations | 66 🜍                 |              |
|                     | DK  |                                | -                  | Collection<br>Form                                          | Dolphin Health Assessment 2013 - Oral<br>Evaluation                        | Visual<br>Observations | 132 🜍                |              |
| A 1.114 1.114 1.714 | 1   | Data Category:                 | clear              | Collection<br>Form                                          | Dolphin Health Assessment 2013 -<br>Physical Exam                          | Visual<br>Observations | 65 😜                 |              |
| Additional filter   |     | Environmental Data<br>Bioassay |                    | Collection<br>Form                                          | Dolphin Health Assessment 2013 -<br>Respiration Rate                       | Visual<br>Observations | 2,504 🜍              |              |
| options             |     | Photographs Samples Telemetry  | Collection<br>Form | Dolphin Health Assessment 2013 - Set<br>Information         | Visual<br>Observations                                                     | 66 😜                   |                      |              |
|                     |     |                                | Collection<br>Form | Dolphin Health Assessment 2013 - Skin<br>Assessment         | Visual<br>Observations                                                     | 65 😜                   |                      |              |
|                     |     | Visual Observations            |                    | Collection<br>Form                                          | Dolphin Health Assessment 2013 -<br>Ultrasound Evaluation                  | Visual<br>Observations | 66 😜                 |              |
|                     |     |                                |                    | Collection                                                  | Dolphin Health Assessment 2014 -                                           | Visual                 | 32 🕤                 |              |

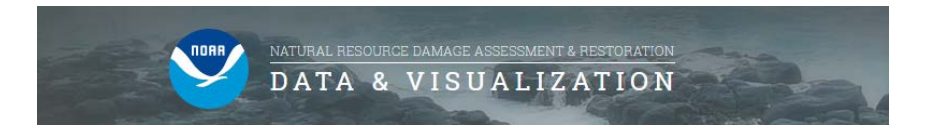

#### **Using DIVER Explorer: Simple Filter Guide**

This section assumes that you have chosen to build your own Environmental Data query. However, the guidance below applies broadly to all types of queries.

There are three main components of the filtering interface: the Field List, the Values List, and the Selected Values List.

1. The Field list includes all fields that you may select in order to narrow the results of their query. These fields are grouped into logical categories. Note that selecting a field specific to a single data category such as samples (i.e., "Results: Samples") will restrict the fields and results to only information within that data category.

| Custom Query N            | ew Environme | ntal Data Query |                          |
|---------------------------|--------------|-----------------|--------------------------|
| Region 🗉 🔮 Add a          | New Filter × |                 |                          |
| Fields: Filter            |              | Values: Filter  | <br>Selected Values (0): |
| Expand Au                 | compac All   |                 |                          |
| Case/Activity Overview    |              |                 |                          |
| Case/Activity             |              |                 |                          |
| - Collection workplan     |              |                 |                          |
| Station Group             |              |                 |                          |
| Modernun                  |              |                 |                          |
| Worknian Tonic Area       |              |                 |                          |
| - Workensce Name          |              |                 |                          |
| Collection Summary        |              |                 |                          |
| Field Data                |              |                 |                          |
| E Location/Date/Time      |              |                 |                          |
| E Taxonomic Categories    |              |                 |                          |
| Results: Samples          |              |                 |                          |
| 🗄 Results: All Data Types |              |                 |                          |
| Results: Photographs      |              |                 |                          |
| Results: Instruments      |              |                 |                          |
| Results: Telemetry        |              |                 |                          |
| Thesuits: Dicassay        |              |                 |                          |
|                           |              |                 |                          |

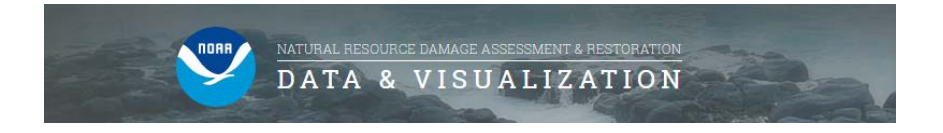

2. Once you have selected a field to query, the Values list is populated, including all available values for that field. You may choose to filter on one or many of these values, and once chosen they appear on the selected values list.

| Change Region: | Select a region | 7 |
|----------------|-----------------|---|
|----------------|-----------------|---|

| Custom Query: New Environmental Data Query |                              |                      |  |
|--------------------------------------------|------------------------------|----------------------|--|
| Region 🗟 Workplan Topic Area 🗙             | \varTheta Add a New Filter 🛞 |                      |  |
| Fields: Filter                             | Values: Filter               | Selected Values (1): |  |
| Case/Activity Overview                     | Bird                         | Oyster               |  |
| Case/Activity<br>Collection Workplan       | Deep Benthic                 |                      |  |
| Region                                     | Fish                         |                      |  |
| - Workgroup                                | General Chemistry            | -                    |  |
| - Workplan Topic Area                      | Mammal                       |                      |  |
| Collection Summary     Field Data          | Marine Mammal                |                      |  |
| In Location/Date/Time                      | Not Defined                  |                      |  |
| Iaxonomic Categories     Results: Samples  | V Oyster                     |                      |  |
|                                            | Response Collected Data      |                      |  |
|                                            | Sargassum                    |                      |  |
| Results: Bioassav                          | Sea Turtle                   |                      |  |

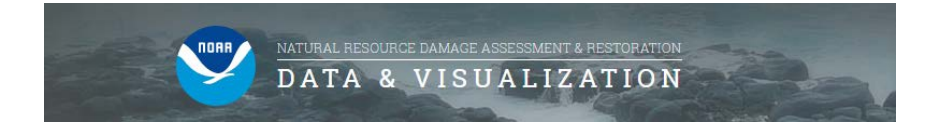

3. You may apply an unlimited number of filters to narrow query results further. For each new filter, available fields and field values will be limited to those that match the criteria from the previous filter tabs. To add additional filters, click the Add a New Filter tab, and use the same steps listed above. When satisfied, click "RUN."

| Custom Query: New Environme                                            | ental Data Query           | •                    |
|------------------------------------------------------------------------|----------------------------|----------------------|
| Region 📓 Workgroup 🗴 Habitat Ty                                        | /pe 🗙 😭 Add a New Filter 🛛 |                      |
| Fields: Filter                                                         | Values: Filter             | Selected Values (2): |
| Case/Activity Overview                                                 | ✓ Bay                      | Bay                  |
| E Field Data                                                           | ✓ Beach                    | Beach                |
| - Collection Matrix<br>- Collection Method                             | Intertidal                 |                      |
| - Habitat Type                                                         | Marsh                      | -                    |
| - Organism ID<br>- Sample ID                                           | Not Provided               | -                    |
| Station/Site                                                           | Open Water                 |                      |
| Taxonomic Categories                                                   | Other                      | -                    |
| Results: Samples     Results: All Data Types                           | Oyster Reef                | -                    |
| <ul> <li>nesults: Photographs</li> <li>nesults: Instruments</li> </ul> | Shoreline                  | -                    |
| Results: Telemetry     Results: Bioassay                               | Subtidal                   |                      |
| E Results. Dibassay                                                    | Linuxable Data             | -                    |

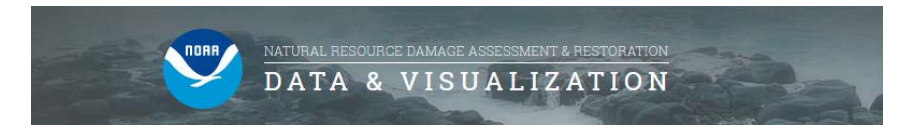

#### **Using DIVER Explorer: Understanding the Results**

1. After running a query, you can interact with the data in numerous ways. The results screen presents a Menu Bar, Map, Summary and several additional tabs. See the "Understanding the Results" PDF for more details.

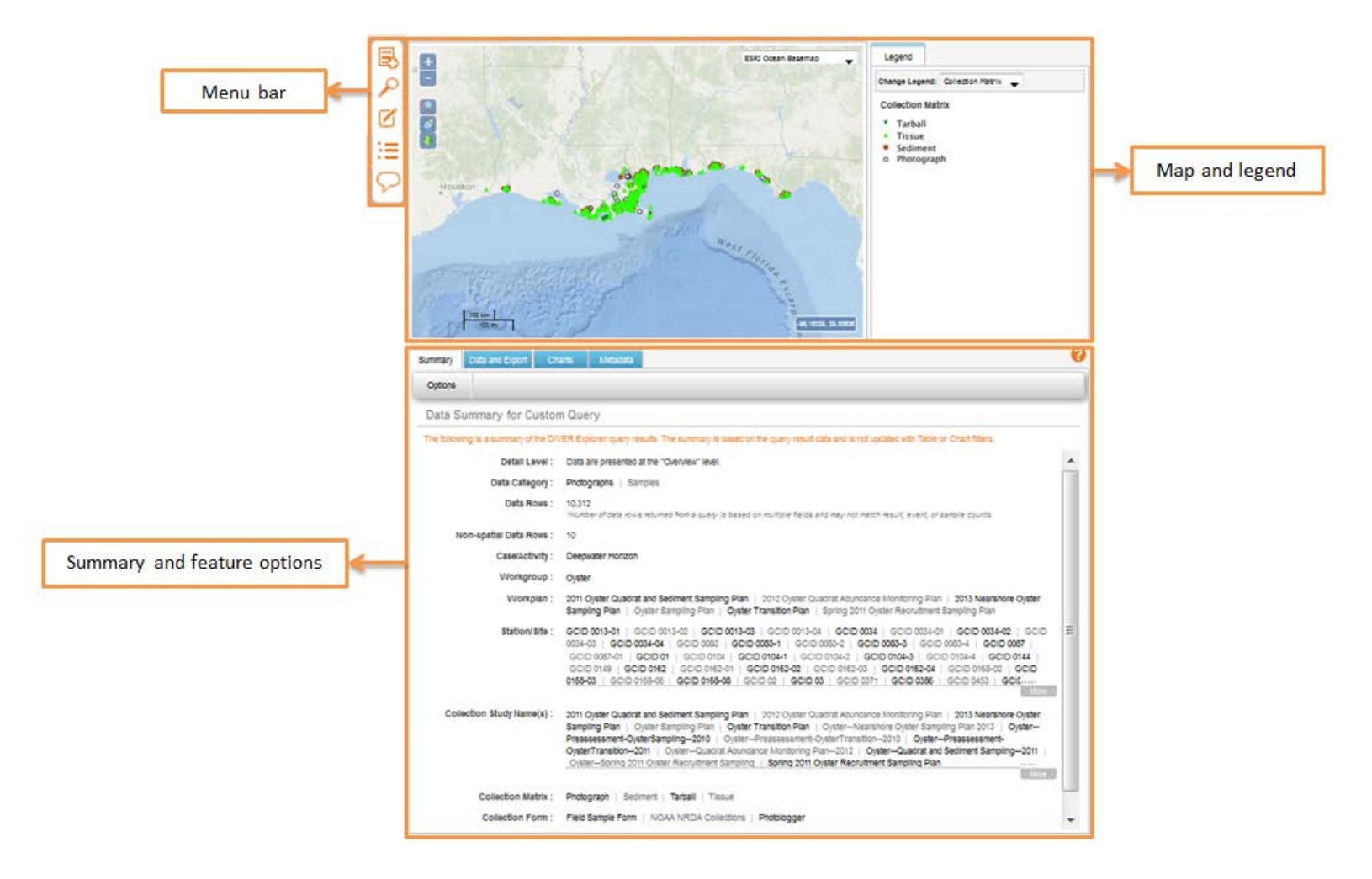